# **General Description**

The MAX1535B evaluation kit (EV kit) is an efficient, multichemistry battery charger. It uses the Intel System Management Bus (SMBus<sup>™</sup>) to control the battery regulation voltage, charger current output, and input current-limit set point.

The MAX1535B EV kit can charge one, two, three, or four series Li+ cells with a current up to 8A.

The MAX1535B evaluation system (EV system) consists of a MAX1535B EV kit and the Maxim SMBUSMON board. The MAX1535B EV kit includes Windows® 95-/98-/ 2000-/XP-compatible software to provide a user-friendly interface.

# \_\_Features

- ♦ 0.5% Battery Voltage Accuracy
- 3% Battery Charge-Current Accuracy
- Input Current-Limiting Set Point through SMBus Command
- Up to 8A Battery Charge Current
- Automatic Selection of System Power Source
- +8V to +25V Input Voltage Range
- Charges Li+, NiCd, NiMH Battery Chemistries
- SMBus-Compatible 2-Wire Serial Interface
- Includes Windows 95-/98-/2000-/XP-Compatible Software and Demo PC Board
- Fully Assembled and Tested

# **Ordering Information**

| PART          | TEMP<br>RANGE | IC<br>PACKAGE              | SMBus<br>INTERFACE<br>TYPE |
|---------------|---------------|----------------------------|----------------------------|
| MAX1535BEVKIT | 0°C to +70°C  | 32 Thin QFN<br>(5mm x 5mm) | _                          |
| MAX1535BEVSYS | 0°C to +70°C  | 32 Thin QFN<br>(5mm x 5mm) | SMBUSMON                   |

# **\_Component Suppliers**

| SUPPLIER                          | PHONE        | FAX          | WEBSITE               |
|-----------------------------------|--------------|--------------|-----------------------|
| AVX                               | 843-946-0238 | 843-626-3123 | www.avxcorp.com       |
| Diodes Inc.                       | 805-446-4800 | 805-446-4850 | www.diodes.com        |
| General Semiconductor             | 760-804-9258 | 760-804-9259 | www.gensemi.com       |
| International Resistive Co. (IRC) | 361-992-7900 | 361-992-3377 | www.irctt.com         |
| Kemet                             | 864-963-6300 | 864-963-6322 | www.kemet.com         |
| Murata                            | 770-436-1300 | 770-436-3030 | www.murata.com        |
| On Semiconductor                  | 602-244-6600 | 602-244-4545 | www.onsemi.com        |
| Sumida                            | 847-545-6700 | 847-545-6720 | www.sumida.com        |
| Taiyo Yuden                       | 800-348-2496 | 847-925-0899 | www.t-yuden.com       |
| TDK                               | 847-803-6100 | 847-390-4405 | www.component.tdk.com |
| Vishay Dale                       | 402-564-3131 | 402-563-6296 | www.vishay.com        |

Note: Indicate you are using the MAX1535B when contacting these manufacturers.

SMBus is a trademark of Intel Corp.

Windows is a registered trademark of Microsoft Corp.

## 

Maxim Integrated Products 1

For pricing, delivery, and ordering information, please contact Maxim/Dallas Direct! at 1-888-629-4642, or visit Maxim's website at www.maxim-ic.com.

# **Component List**

| DESIGNATION           | QTY | DESCRIPTION                                                                                                    |
|-----------------------|-----|----------------------------------------------------------------------------------------------------|
| C1                    | 1   | 2.2μF ±20%, 35V B-size tantalum<br>capacitor<br>AVX TAJB225M035<br>Kemet T491B225M035AS                                      |
| C2                    | 1   | 1µF ±10%, 25V X7R<br>ceramic capacitor (1206)<br>Murata GRM31MR71E105K<br>Taiyo Yuden TMK316BJ105KL<br>TDK C3216X7R1E105K    |
| C3, C4, C5            | 3   | 0.01µF ±10%, 50V X7R<br>ceramic capacitors (0603)<br>Murata GRM188R71H103K<br>Taiyo Yuden UMK107B103KZ<br>TDK C1608X7R1H103K |
| C6, C8, C10           | 3   | 0.1µF ±10%, 25V X7R<br>ceramic capacitors (0603)<br>Murata GRM188R71E104K<br>TDK C1608X7R1E104K                              |
| C7, C9                | 2   | 1μF ±10%, 16V X7R<br>ceramic capacitors (0805)<br>Murata GRM21BR71C105K<br>Taiyo Yuden EMK212BJ105KG<br>TDK C2012X7R1C105K   |
| C11, C12,<br>C15, C16 | 0   | Not installed (2220)                                                                                                    |
| C13, C14,<br>C17, C18 | 4   | 22μF ±20%, 25V X5R<br>ceramic capacitors (2220)<br>TDK C5750X5R1E226M                                                        |
| C19–C22               | 0   | Not installed (0805)                                                                                                    |
| C24                   | 1   | 3300pF ±10%, 50V X7R<br>ceramic capacitor (0603)<br>Murata GRM188R71H332K<br>Taiyo Yuden UMK107B332KZ<br>TDK C1608X7R1H332K  |

| DESIGNATION        | QTY | DESCRIPTION                                                                                                    |  |
|--------------------|-----|----------------------------------------------------------------------------------------------------|--|
| D1                 | 1   | 0.5A, 30V Schottky diode (SOD123)<br>Diodes Inc. B0530W<br>General Semiconductor MBR0530<br>On Semiconductor MBR0530 |  |
| D2                 | 0   | Not installed                                                                                                    |  |
| J1                 | 1   | 2 x 10 right-angle female receptacle                                                                                 |  |
| J2                 | 1   | Smart-battery header assembly, right angle, keyless, five position                                                   |  |
| JU1, JU2, JU3      | 0   | Not installed                                                                                                    |  |
| L1                 | 1   | 4.3μH, 11A, 11.4mΩ inductor<br>Sumida CEP125-4R3MC-U                                                                 |  |
| N1                 | 1   | 13.5A, 30V N-channel MOSFET (SO8)<br>Fairchild FDS6670S                                                              |  |
| P1–P8              | 8   | -13A, -30V P-channel MOSFETs (SO8)<br>Fairchild FDS6679Z                                                             |  |
| R1, R2             | 2   | $0.01\Omega \pm 1\%$ , 1W sense resistors (2512)<br>Vishay Dale WSL2512 0.010 1.0%<br>IRC LRC-LRF2512-01-R010-F      |  |
| R3                 | 1   | $365$ k $\Omega \pm 1\%$ resistor (0805)                                                                             |  |
| R4                 | 1   | 49.9k $\Omega$ ±1% resistor (0805)                                                                                   |  |
| R5                 | 1   | 1MΩ ±5% resistor (0805)                                                                                              |  |
| R6, R7,<br>R16–R19 | 0   | Not installed (0603)                                                                                                 |  |
| R8                 | 1   | 20k $\Omega$ ±5% resistor (0603)                                                                                     |  |
| R9-R12             | 4   | $10k\Omega \pm 5\%$ resistors (0805)                                                                                 |  |
| R13                | 1   | $33\Omega \pm 5\%$ resistor (0805)                                                                                   |  |
| R14, R15           | 0   | Not installed                                                                                                    |  |
| R20                | 1   | 5.1Ω ±5% resistor (0603)                                                                                             |  |
| R21                | 1   | 69.8k $\Omega$ ±1% resistor (0603)                                                                                   |  |
| R22                | 1   | 49.9k $\Omega$ ±1% resistor (0603)                                                                                   |  |
| R23                | 1   | 14.7k $\Omega$ ±1% resistor (0603)                                                                                   |  |
| R24                | 1   | 100k $\Omega$ ±1% resistor (0603)                                                                                    |  |
| R25                | 1   | $10\Omega \pm 5\%$ resistor (0603)                                                                                   |  |
| U1                 | 1   | MAX1535BETJ, 32-pin, 5mm x 5mm,<br>thin QFN                                                                          |  |

# \_Quick Start

### **Recommended Equipment**

- DC source to supply the input current to the charger. This source must be capable of supplying a voltage greater than the battery-voltage set point and have sufficient current rating.
- Voltmeter
- Smart battery
- Computer running Windows 95, 98, 2000, or XP
- 9-pin serial extension cable
- SMBUSMON board

### Procedure

The MAX1535B EV kit is a fully assembled and tested board. Follow the steps below to verify board operation. **Do not turn on the power supply until all connections are completed. Observe all precautions on the battery manufacturer's data sheet.** 

- 1) Set the VPP jumper on the SMBUSMON board to VCC5.
- 2) Carefully connect the boards by aligning the 20-pin connector of the MAX1535B EV kit with the 20-pin header of the SMBUSMON board. Gently press them together.
- Connect a cable from the computer's serial port to the SMBUSMON interface board. Use a straight-through 9-pin female-to-male cable.
- 4) Install the software by running the INSTALL.EXE program. The install program copies the files and creates icons for them in the Windows 95/98/2000/XP start menu. An uninstall program is included with the software. Click on the UNINSTALL icon to remove the EV kit software from the hard drive.
- 5) Connect power to the SMBUSMON board.
- 6) Connect the input-current supply across the ADAPTER\_IN and PGND pads.
- 7) Connect a smart battery to connector J2.
- 8) Turn on the power supply.
- 9) Start the MAX1535B EV kit software.
- 10) Verify current is being delivered to the battery.

# \_Detailed Description of Software

The MAX1535B program provides easy access to the MAX1535B registers. It is also capable of reading the registers of a smart battery and monitoring SMBus traffic.

Upon execution of the program, the software enables the MAX1535B smart-charger command panel (Figure 1),

after which any of the allowed SMBus commands can be sent to the MAX1535B. Refer to the MAX1535B data sheet for more information regarding the allowed SMBus commands.

# Smart-Charger Command Panel

### ChargeVoltage()

To issue the ChargeVoltage() command to the MAX1535B, enter the desired voltage, in millivolts, into the Charging Voltage edit field and select the adjacent **Write** button.

### ChargeCurrent()

To issue the ChargeCurrent() command to the MAX1535B, enter the desired current, in milliamps, into the Charging Current edit field and select the adjacent **Write** button.

### Auto Rewrite Checkboxes

The MAX1535B needs to receive a ChargeVoltage() or ChargeCurrent() command every 175s (typ); otherwise, the MAX1535B times out and terminates charging. Usually, a smart battery sends these necessary commands. However, when not using a smart battery with the MAX1535B EV kit, select either (or both) of the Auto Rewrite checkboxes located directly under the Charging Current and Charging Voltage edit fields. This generates a ChargeVoltage() or ChargeCurrent() command at the selected time interval located on the Timer panel.

### ChargerMode()

To issue the ChargerMode() command to the MAX1535B, select a combination of checkboxes in the Charger Mode panel of commands. Each checkbox represents a bit in the ChargerMode() command word. Select the checkboxes next to the bits for which the software should write a 1, unselect the checkboxes for a 0. Send the command by selecting the **Write** button.

### ChargerStatus()

Charger status is shown in the Charger Status panel. Each of the bits in the ChargerStatus() command word are shown individually with a short description of the bit.

By default, the status is automatically read once every two seconds. Disable this feature by unselecting the Active Read: Charger checkbox located on the Timer panel. Change the refresh time by entering a new value into the Timer Interval edit box and select the **Set Interval** button. When Auto Refresh is disabled, issue a ChargerStatus() command by selecting the **Read** button on the Charger Status panel.

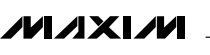

# Evaluate: MAX1535B

# MAX1535B Evaluation Kit/ MAX1535B Evaluation System

### ChargerSpecInfo()

ChargerSpecInfo() returns the Charger Specification (0x0002) from the MAX1535B. This command is available through the "Other Bitmapped Charger Registers..." panel. Select Charger Spec Info by picking it from the pulldown list located directly under the Other Bitmapped Charger Registers... label. Issue a ChargerSpecInfo() command by selecting the **Read** button. The returned hexadecimal value is shown at the bottom of the panel.

*AlarmWarning()* Alarm Warning is shown on the Other Bitmapped Charger Registers... panel (Figure 2). Select Alarm Warning by picking it from the pulldown list located directly under the Other Bitmapped Charger Registers... label. Each of the bits in the AlarmWarning() command word are shown individually with a short description of the bit and a checkbox. Select the checkboxes next to the bits for which the software should write a 1; unselect the checkboxes for a 0. Send the command to the MAX1535B by selecting the **Write** button.

InputCurrent() Input Current is shown on the Other Bitmapped Charger Registers... panel (Figure 2). Select Input Current by picking it from the pulldown list located directly under the Other Bitmapped Charger Registers... label. Each of the bits in the InputCurrent() command word are shown individually with a short description of the bit and a checkbox. Select the checkboxes next to the bits for which the software should write a 1; unselect the checkboxes for a 0. Send the command to the MAX1535B by selecting the **Write** button.

**Note:** The default input-current-limit setting at POR is 256mA. All codes requesting input current greater than 11.004A result in an input-current overrange, limiting the input current to 11.004A.

### ManufacturerID()

ManufacturerID() returns the Manufacturer ID (0x004D) from the MAX1535B. This command is available through the Other Bitmapped Charger Registers... panel (Figure 2). Select Manufacturer ID by picking it from the pulldown list located directly under the Other Bitmapped Charger Registers... label. Issue a ManufacturerID() command by selecting the **Read** button. The returned hexadecimal value is shown at the bottom of the panel.

### DeviceID()

DeviceID() returns the Device ID (0x0006) from the MAX1535B. This command is available through the Other Bitmapped Charger Registers... panel (Figure 2). Select Device ID by picking it from the pulldown list located directly under the Other Bitmapped Charger Registers... label. Issue a DeviceID() command by selecting the **Read** button. The returned hexadecimal value is shown at the bottom of the panel.

### **Smart-Battery Command Panel**

The software is capable of reading the registers of a smart battery. The smart battery page of the software is shown in Figure 3. The software only reads the registers selected with checkmarks. By default, the registers are automatically read once every two seconds. Disable this feature by unselecting the Active Read: Battery checkbox located on the Timer panel. Change the refresh time by entering a new value into the Timer Interval edit box and select the **Set Interval** button. When Auto Refresh is disabled, read the battery by selecting the **Refresh** button.

# \_Detailed Description of Hardware

The MAX1535B includes all the functions necessary to charge a smart battery. The EV kit is capable of charging with a maximum current of 8.064A and a maximum voltage of 19.2V. For more information on the operation of the MAX1535B, refer to the *Detailed Description* section of the MAX1535B data sheet.

### **Connecting a Smart Battery**

The MAX1535B EV kit includes a 5-pin smart battery connector. To connect a smart battery to the EV kit, turn off power to the EV kit and connect the battery, making sure to correctly orient the connectors.

### Evaluating the MAX1535B Above 25V

To evaluate the MAX1535B with an input voltage greater than 25V (up to 28V), capacitors C1, C2, C13, and C14 must be replaced with higher voltage-rating parts. Any capacitors that were installed in locations C11, C12, C19, and C20 must also meet the higher voltage rating.

| imerInterval:<br>2 sec                          | Smart Charger described in file: Max1535E                                                                                                    | 3.ini                                                                                                    | Other Bitmapped Charger Registers                                                                                                    |
|-------------------------------------------------|----------------------------------------------------------------------------------------------------|----------------------------------------------------------------------------------------------------|----------------------------------------------------------------------------------------------------|
| Set Interval                                    | rOx13 ChargerStatus                                                                                                    | )x12 ChargerMode                                                                                                    |                                                                                                    |
| Run Running<br>Stop                             | Read         (LSB)         Read         ()           Bit 0         CHARGE_INHIBITED         0         E           Bit 1         MASTER_MODE         0         E           Bit 2         VOLTAGE_NOTREG         1         E           Bit 2         CUBRENT NOTREG         1         F | LSB) Write<br>Bit 0 INHIBIT_CHARGE 1<br>Bit 1 ENABLE_POLLING 1<br>Bit 2 POR_RESET 1<br>Bit 3 RESET TO ZEB0 1                                                                                        | Head     Write       (LSB)     I       Bit 0     CHARGER_SPEC1     ?       Bit 1     CHARGER_SPEC2     ?       Bit 2     CHARGER_SPEC4     ?       Bit 3     CHARGER_SPEC4     ?       Bit 3     CHARGER_SPEC8     ?                                                                                              |
| imer Action:                                    | Bit 4         LEVEL_2         1         E           Bit 5         LEVEL_3         0         E           Bit 6         CURRENT_OR         0         E           Bit 7         VOLTAGE_OR         0         E                                                                           | Bit 4     AC_PRESENT_MASK     1       Bit 5     Battery_Present_Mask     1       Bit 6     POWER_FAIL_MASK     1       Bit 7     reserved     1                                                     | Bit 4     SELECTOR_SUPPORT     ?     1       Bit 5     reserved     ?     1       Bit 6     reserved     ?     1       Bit 7     reserved     ?     1                                                                                                    |
| Active<br>Read:<br>System<br>Battery<br>Charger | Bit 8 THERMISTOR_OR 0 E<br>Bit 9 THERMISTOR_COLD 0 E<br>Bit 10 THERMISTOR_HOT 1 E<br>Bit 11 THERMISTOR_UR 0 E                                                                                                    | Bit 8     Calibration_Enable     1       Bit 9     reserved     1       Bit 10     HOT_STOP     1       Bit 11     reserved     1                                                                   | Bit 8         reserved         ?         1           Bit 9         reserved         ?         1           Bit 10         reserved         ?         1           Bit 11         reserved         ?         1                                                                                                    |
| )Passive<br>SMBus                               | Bit 12         ALARM_INHIBITED         1         E           Bit 13         POWER_FAIL         0         E           Bit 14         BATTERY_PRESENT         1         E           Bit 15         AC_PRESENT         1         E           (MSB)         0xD41C         (()            | Bit 12         reserved         1           Bit 13         reserved         1           Bit 14         reserved         1           Bit 15         reserved         1           MSB)         0x???? | Bit 12         reserved         ?         1           Bit 13         reserved         ?         1           Bit 14         reserved         ?         1           Bit 15         reserved         ?         1           Bit 15         reserved         ?         1           (MSB)         0x????         0x???? |
| traffic<br>monitoring                           | Ox14 ChargingCurrent<br>1000 mA Write                                                                                                    | 1x15 ChargingVoltage<br>18000 mV Write<br>Auto Re-Write                                                                                                    | Other Numeric Charger Registers                                                                                                    |
|                                                 |                                                                                                    |                                                                                                    |                                                                                                    |

Figure 1. MAX1535B Smart-Charger Command Panel

| 2            |
|--------------|
| m            |
|              |
| 47           |
|              |
|              |
| X            |
|              |
| V            |
|              |
| 2            |
|              |
|              |
|              |
| 6            |
| je:          |
| ite:         |
| ate:         |
| <i>late:</i> |
| uate:        |
| lluate:      |
| aluate:      |
| valuate:     |
| ivaluate:    |
| Evaluate:    |

| her                                                                                                    | System Overview Generic Smart Battery (0x16) MAX1535B Smart Charger (0x12) SMBus Interface SI                                                                                                    | MBus Scripting SMBus Traffic                                                                                                    |
|----------------------------------------------------------------------------------------------------|----------------------------------------------------------------------------------------------------|----------------------------------------------------------------------------------------------------|
| er Interval:<br>sec<br>Set Interval<br>un Burning<br>Stop if error<br>Per Action:<br>Active<br>Read:<br>System<br>System<br>Battery<br>Charger | Smart Charger described in file:       Max1535B.ini       Other Bitmap         Ox13 ChargerStatus       Ox12 ChargerMode       Dx16:W Alar         Ox13 ChargerStatus       Ox12 ChargerMode       Dx11:R ChargerStatus         (LSB)       Read       (LSB)       Write         Bit 0       CHARGE_INHIBITED       0       Bit 1       ENABLE_POLLING       1         Bit 2       VOLTAGE_NOTREG       1       Bit 2       POR_RESET       1       Bit 3       Reset_T NOT         Bit 4       LEVEL_2       1       Bit 4       AC_PRESENT_MASK       1       Bit 5       Bit 4       Not 1         Bit 6       CURRENT_OR       0       Bit 7       VOLTAGE_OR       1       Bit 6       Dit 7       Not 1         Bit 8       THERMISTOR_OR       0       Bit 8       Calibration_Enable       1       Bit 7       Not 1         Bit 9       THERMISTOR_OLD       1       Bit 9       reserved       1       Bit 9       Not 1         Bit 1       THERMISTOR_OLD       1       Bit 1       reserved       1       Bit 9       Not 1         Bit 6       CURRENT_OR       0       Bit 8       Calibration_Enable       1       Bit 9       Not 1         B | ped Charger Registers  mWarning  rgerSpecInfo  mwanning  utCurrent  utacturent Used.  Sequ.  Sequ. Sequ.  Sequ. Sequ. Sequ. Sequ. Sequ. Sequ. Sequ. Sequ. Sequ. Sequ. Sequ. Sequ. Sequ. Sequ. Sequ. Sequ. Sequ. Sequ. Sequ. Sequ. Sequ. Sequ. |
| Passive<br>SMBus<br>traffic<br>monitoring                                                                                                    | Bit 15       AC_PRESENT       1       Bit 15       reserved       1       Bit 15       Over (MSB)         Ox14 ChargingCurrent       0x????       Other Nume       0x15 ChargingVoltage       Other Nume         1000       mA       Write       18000       mV       Write       Read         Auto Re-Write       Auto Re-Write       Read       Read       Read                                                                                                    | r Charge Alarm ? ☐1<br>0x????<br>ric Charger Registers<br>??? ??? Write<br>Refresh                                                                                                    |

Figure 2. MAX1535B Smart-Charger Command Panel Showing the Pulldown List for Charger Spec Info, Alarm Warning, Input Current, Manufacturer ID, and Device ID

|                    | System Overview Generic Smart Ba                   | ((ery (UX16) MAX153)   | 58 Smart C  | harger (0x12) SMBus Interface Si | MBus Scripting SMBus Traffic |
|--------------------|----------------------------------------------------|------------------------|-------------|----------------------------------|------------------------------|
| Interval:          | Smart Battery                                      | described in file: BAT | TERY.ini    | ▼                                |                              |
|                    |                                                    |                        |             | 🗔 0.,10 Eull Charge Casacity     | 1000 H                       |
|                    | Quoti Remaining Capacity Alarm                     | UXCD76                 |             | Out o Pur Charge Capacity        | 1602 mAn                     |
| Running            | Oxon Hemaining Capacity Alarm                      | 300 mAn                |             | Ox11 Hun Hille to Empty          | 65535 minutes                |
| 1                  | Ov02 Premaining Prine Alarm<br>I 0v03 Battern Mode |                        |             | Ox12 Average Time to Eull        | B5535 minutes                |
| opiferror          |                                                    | 00000 r                | mAh         | Ox13 Average Time to Full        |                              |
|                    |                                                    | -30232 IIIA            |             | V15 Charging Voltage             | 2000 mA                      |
|                    | Apply Selected Changes (UXU                        | UUXU4 Writeablej       |             | ✓ 0x16 Battery Status            | 0-0080                       |
| Action:            | Ox05 At Rate Time to Full                          | 65535 minutes          |             | 🔽 0x17 Cucle Count               | 202 cucles                   |
| tive               | Ox06 At Rate Time to Empty                         | 3 minutes              | ]           | 🔽 0x18 Design Capacity           | 3000 máb                     |
| System             | Ox07 At Rate OK                                    | true                   |             | ☑ 0x19 Design Voltage            | 14800 mV                     |
| Battery<br>Charger | UxU8 I emperature                                  | 294.7 K 21.6 C         |             | ☑ Ox1A Specification Info        | 0x0010                       |
| Charger            | UxU9 Voltage                                       | 16741 mV               |             | ☑ Ox1B Manufacture Date          | 5/13/1999                    |
|                    |                                                    | 1908 mA                |             | —<br>☑ 0x1C Serial Number        | 24127                        |
| ssive              | UXUB AverageLurrent                                | 954 mA                 |             | —<br>☑ 0x20 Manufacturer Name    | NME                          |
| 1Bus               | Oxoc Max Error                                     | 100 %                  |             | ☑ 0x21 Device Name               | 42-1848                      |
| nitoring           |                                                    | 98 %                   |             | 🔽 0x22 Device Chemistry          | LION                         |
|                    | Oxoc Absolute State of Charge                      | 52 %                   |             |                                  |                              |
|                    |                                                    | 1582 mAn               |             |                                  |                              |
|                    |                                                    |                        |             |                                  |                              |
|                    | V Dv23 Mfor Data 1/ 0.42 0.44 0.4                  | 50 04E 041 \           |             |                                  |                              |
|                    | Data Batrack                                       | 09 UX4E UX41 }         |             |                                  |                              |
|                    | Befresh Select All                                 | Select None            | rase old da | ta Open CSV Log Loggin           | a Op Logging Off Close Lo    |
|                    |                                                    |                        | se PECs     |                                  |                              |

Figure 3. Smart-Battery Command Panel

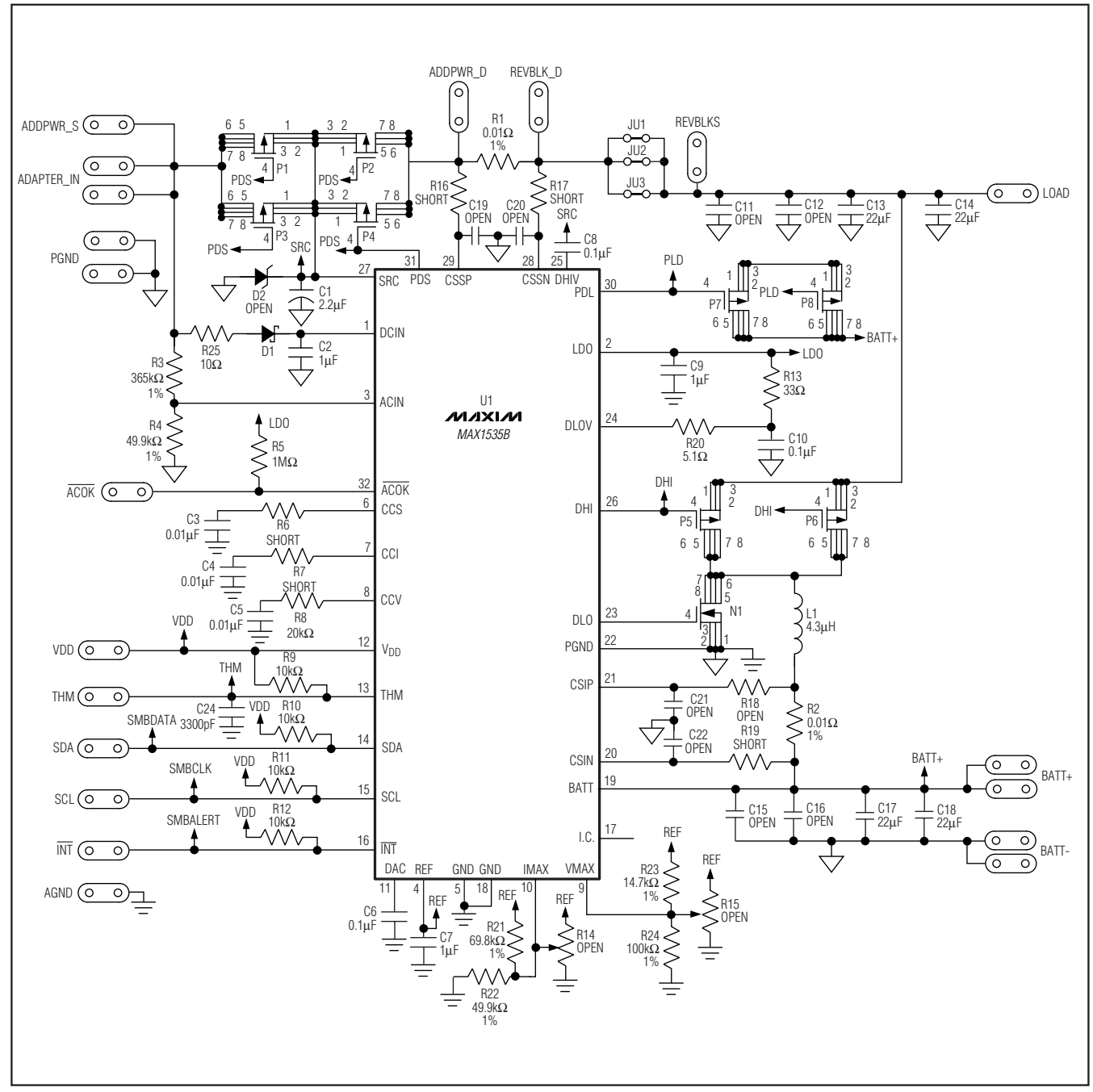

Figure 4. MAX1535B EV Kit Schematic

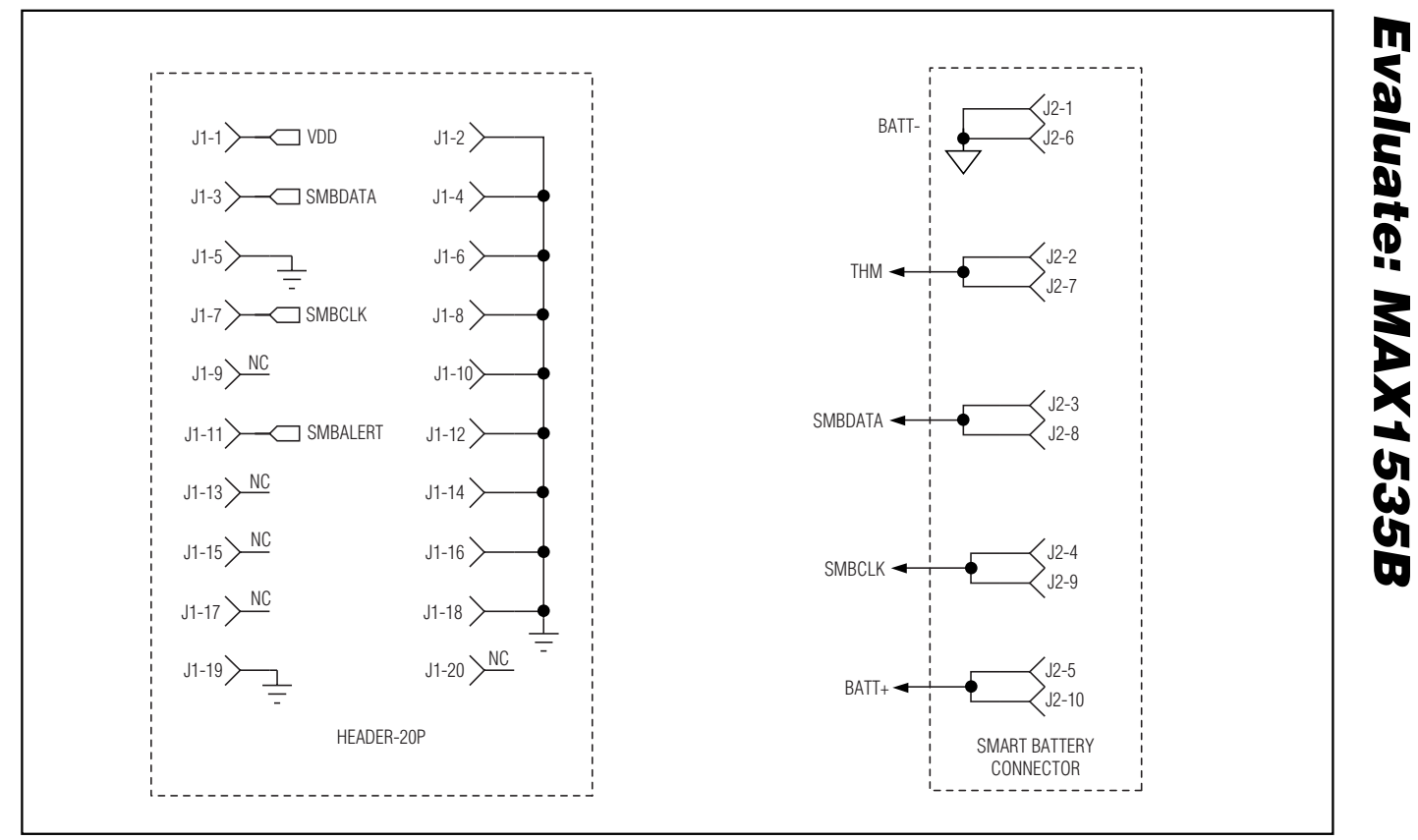

Figure 5. MAX1535B EV Kit Schematic—Smart Battery Connector

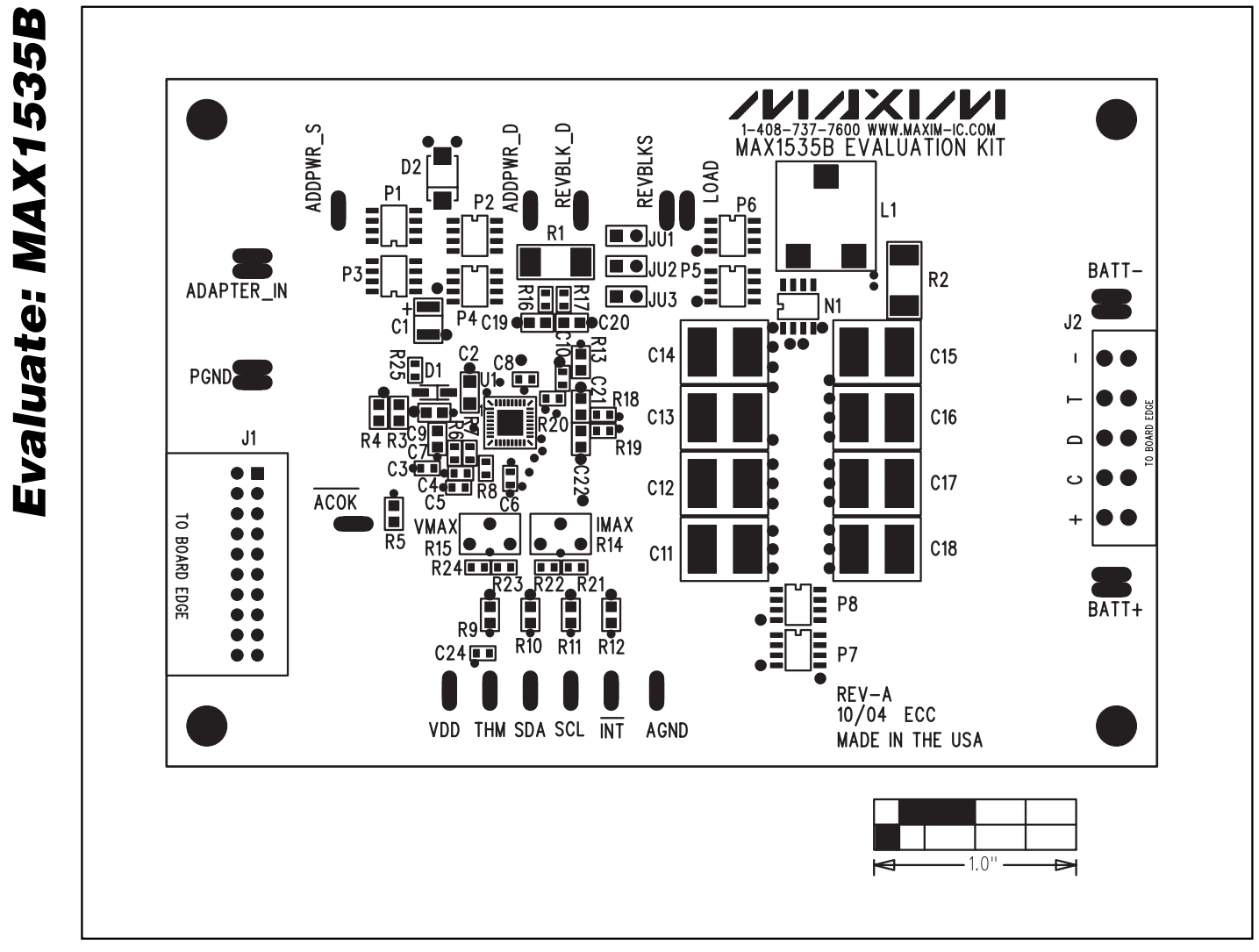

Figure 6. MAX1535B EV Kit Component Placement Guide—Component Side

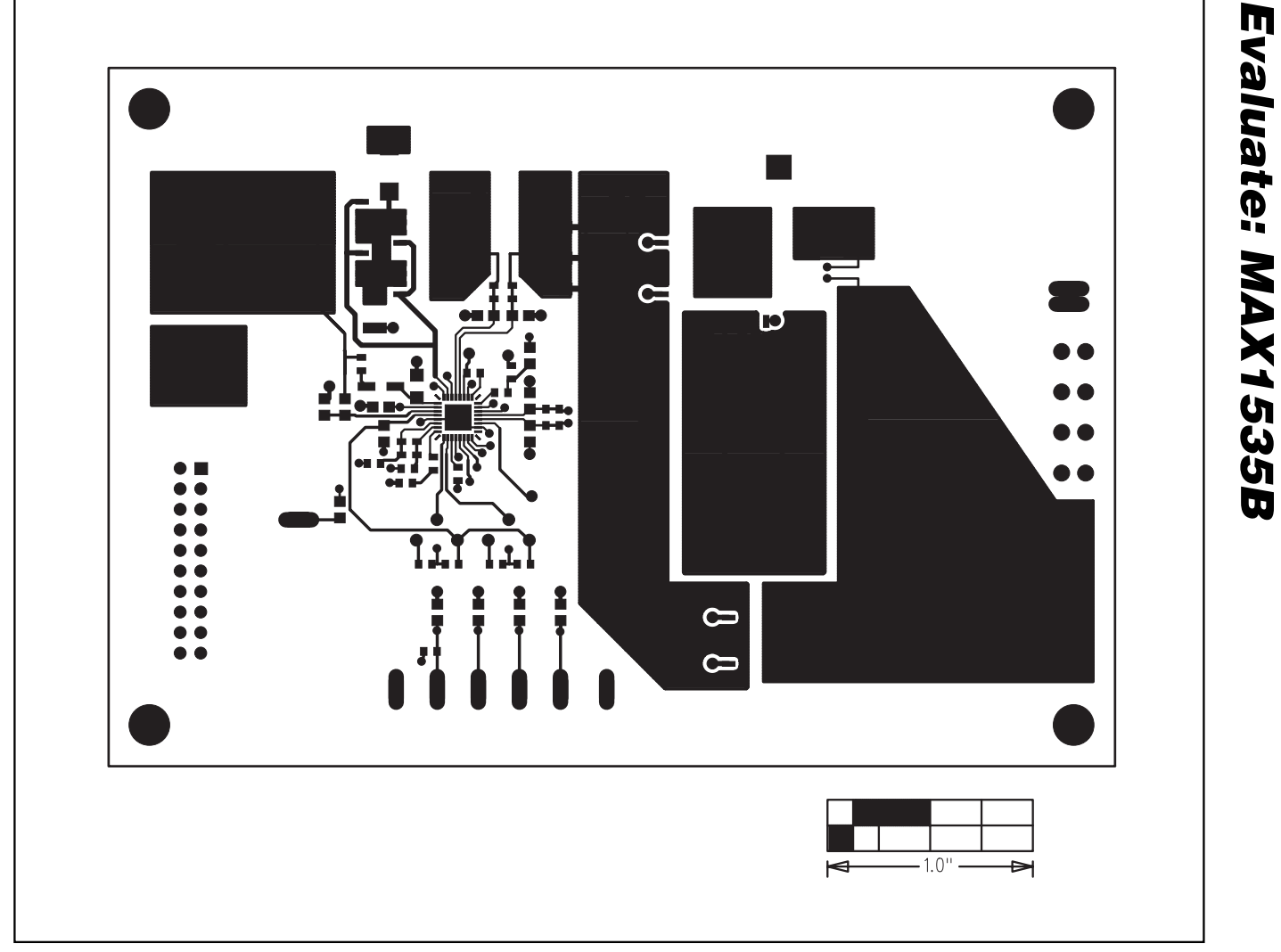

Figure 7. MAX1535B EV Kit PC Board Layout—Component Side

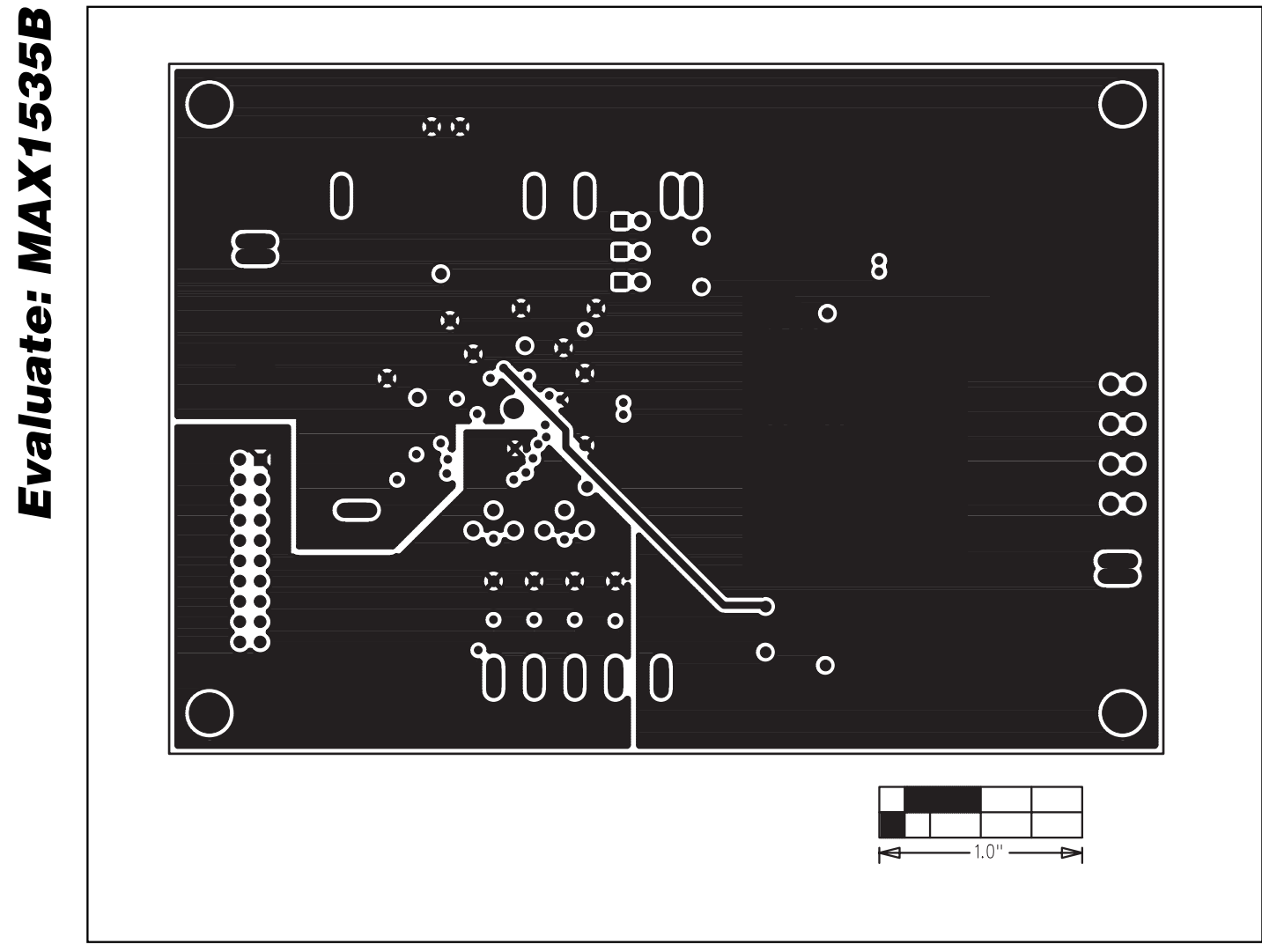

Figure 8. MAX1535B EV Kit PC Board Layout—VDD and Power Ground Plane

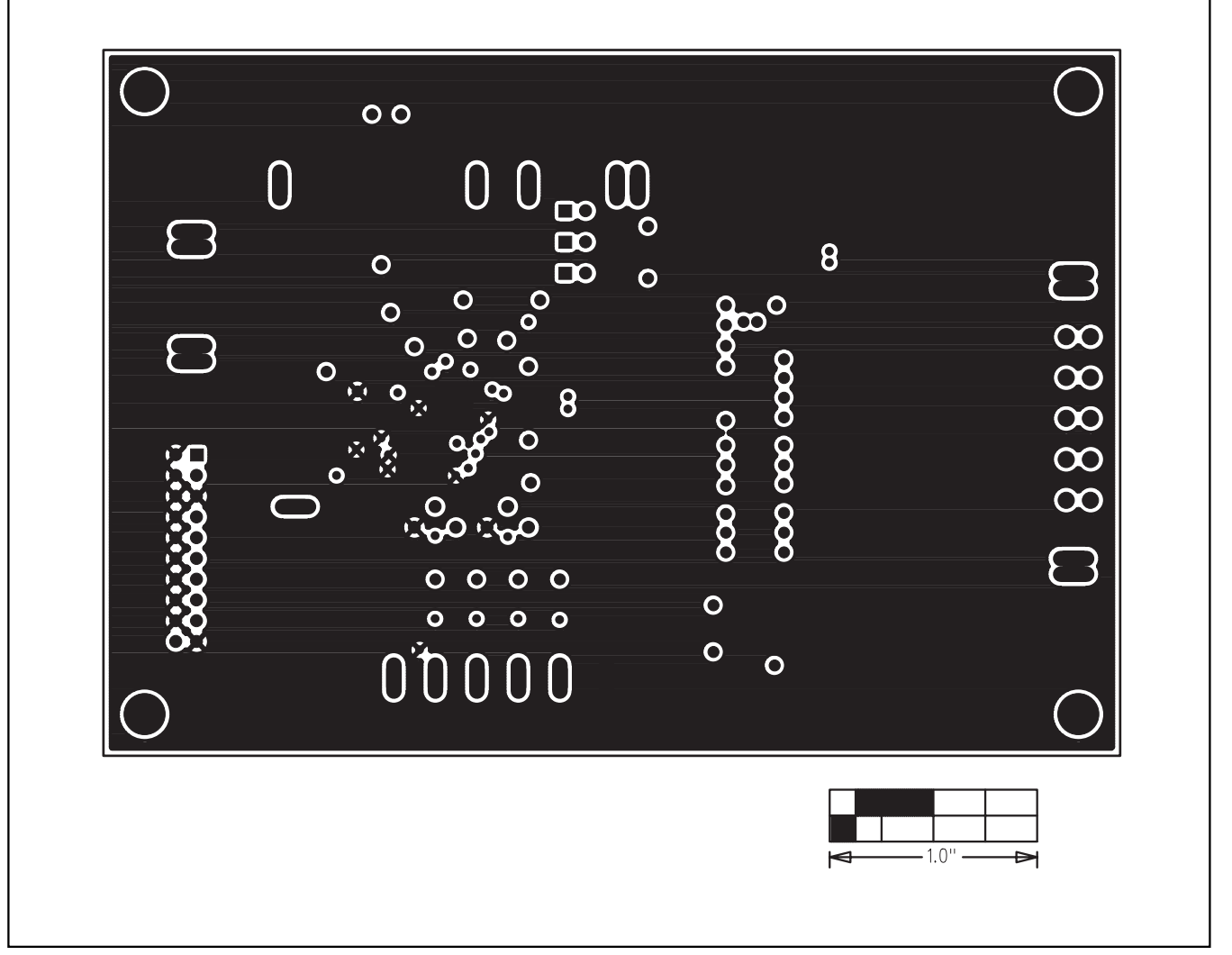

Figure 9. MAX1535B EV Kit PC Board Layout—Ground Plane

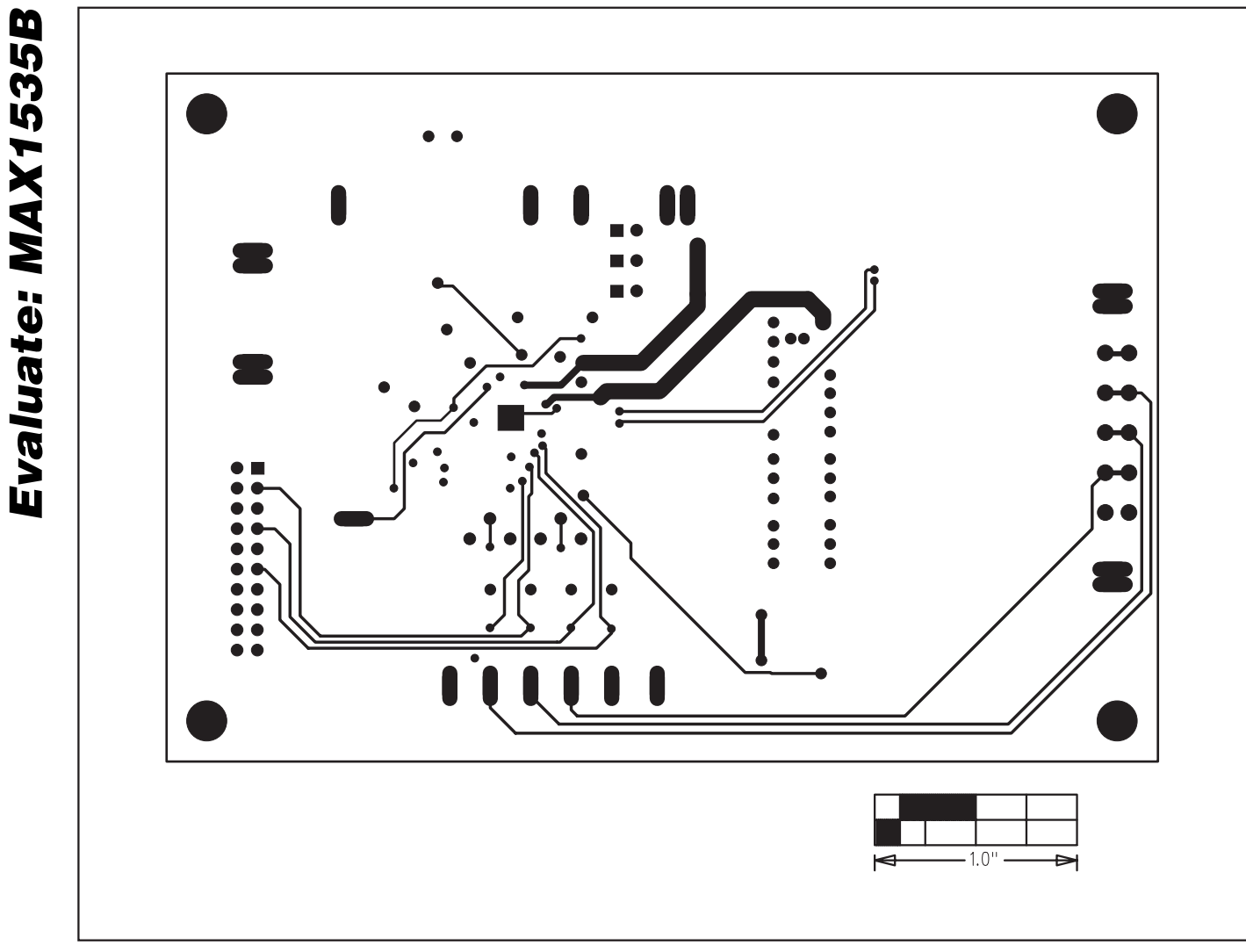

Figure 10. MAX1535B EV Kit PC Board Layout—Solder Side

Maxim cannot assume responsibility for use of any circuitry other than circuitry entirely embodied in a Maxim product. No circuit patent licenses are implied. Maxim reserves the right to change the circuitry and specifications without notice at any time.

Printed USA

14

\_\_\_\_Maxim Integrated Products, 120 San Gabriel Drive, Sunnyvale, CA 94086 408-737-7600

© 2004 Maxim Integrated Products

is a registered trademark of Maxim Integrated Products.

Copyright © Each Manufacturing Company.

All Datasheets cannot be modified without permission.

This datasheet has been download from :

www.AllDataSheet.com

100% Free DataSheet Search Site.

Free Download.

No Register.

Fast Search System.

www.AllDataSheet.com